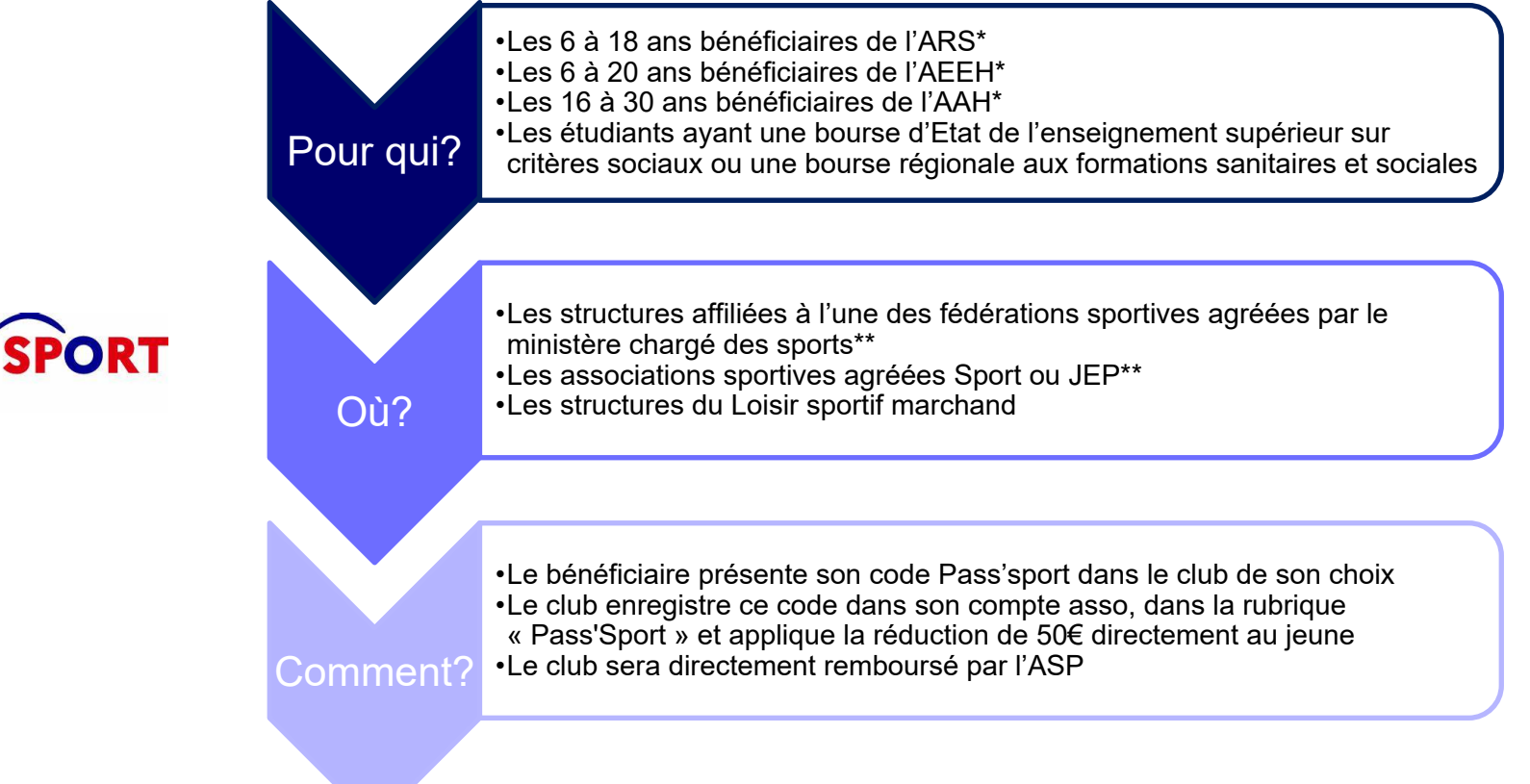

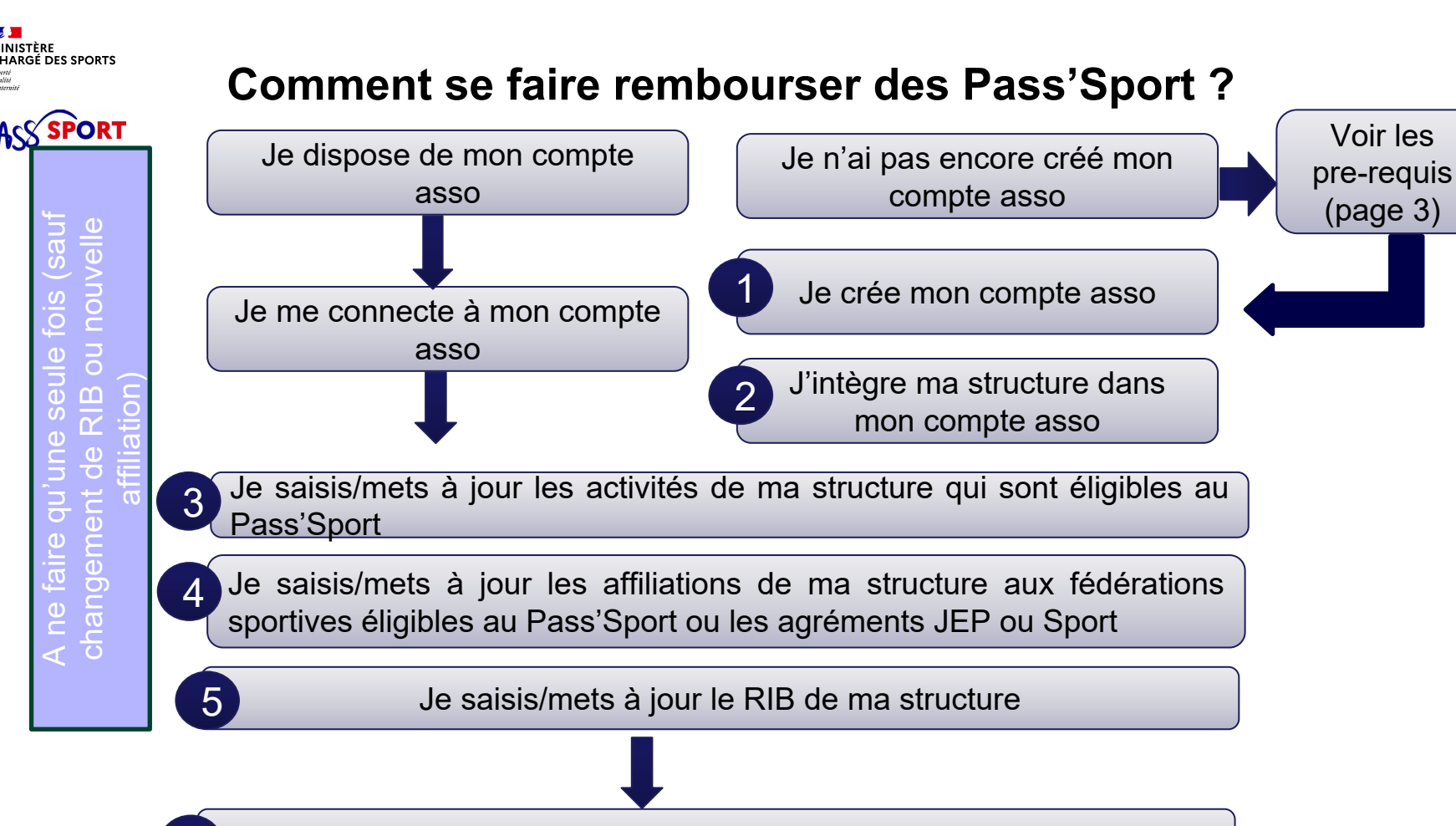

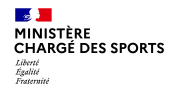

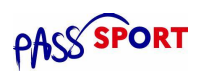

# Comment se faire rembourser des Pass'Sport ?Quelques pre-requis

Si je ne dispose pas encore d'un compte asso, <u>avant de me lancer dans la création du</u> <u>compte</u>, **je récupère les informations suivantes** :

- Le n° Siren/Siret de ma structure (association, entreprise...)
- La charte d'engagement au dispositif

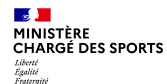

#### Recensement des structures éligibles au Pass'Sport : comment faire ? RÉPUBLIQUE

Je crée mon compte asso

- Je me connecte sur • https://lecompteasso.associations.gouv.fr/
- Je saisis mon adresse de messagerie • personnelle et mon mot de passe
- Je clique sur « Créer un compte » •

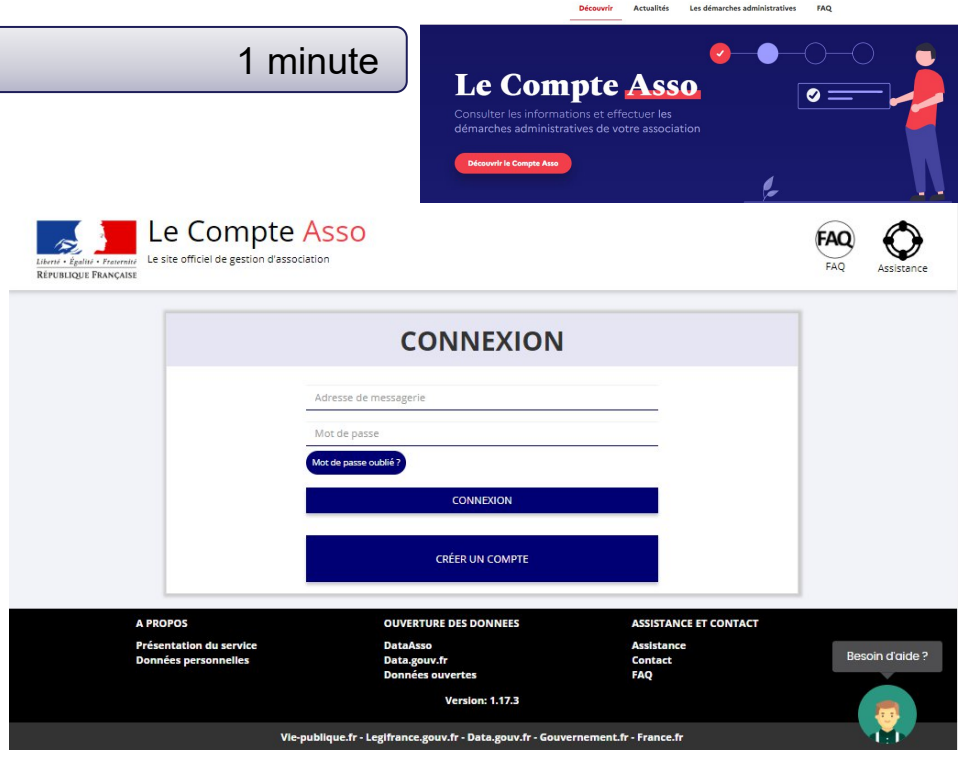

Le Compte Asso

Le site officiel de gestion des associations

0

Accéder à mon compte &

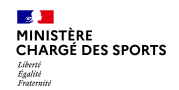

PORT

### **Comment se faire rembourser des Pass'Sport ?**

|                                                                                                    | Le Compte Asso                                                                                                    | FAQ<br>FAQ Assistan |
|----------------------------------------------------------------------------------------------------|----------------------------------------------------------------------------------------------------|---------------------|
| Je cree mon compte asso                                                                                                    | CREATION DE VOTRE COMPTE                                                                                                    |                     |
| <ul> <li>Je renseigne mes coordonnées<br/>personnelles</li> </ul>                                                                                                    | Un courriel contenant un lien de validation de la création du compte vous sera envoyé à la boite de messagerie déclarée.<br>Veuillez ouvrir votre boite de messagerie et cliquer sur le lien de validation. Il est possible que le courrie lait été déplacé dans<br>les messages indésirables. |                     |
| <ul> <li>Je clique sur « Créer ce compte »</li> </ul>                                                                                                    | Sainte-Labo<br>Marie-Françoise                                                                                                    |                     |
| <ul> <li>Je reçois le message ci-dessous sur la<br/>messagerie et active mon compte</li> </ul>                                                                                                    | mf.sainte-labo@gmail.com                                                                                                    |                     |
|                                                                                                    | CRÉER CE COMPTE                                                                                                    |                     |
|                                                                                                    |                                                                                                    |                     |
| Les teo officiel de gestion d'association<br>République Prançaise                                                                                                    |                                                                                                    |                     |
| Un courriel contenant un lien de validation de la création du compte a été envoyé à la boite de messagerie déclarée (mf.sainte-labo@honorrierde<br>de messagerie et cliquer sur le lien de validation. ( <b>II est possible que le courriel ait été déplacé dans les messages indésirables</b> .)<br>Une fois votre adresse de messagerie validée, vous aurez accès aux données de votre association.<br>Cliquez ici pour recevoir un nouvel e-mail de validation. | )                                                                                                    |                     |

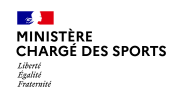

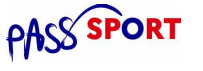

#### J'intègre ma structure dans mon compte asso

#### 3 minutes

- Si je suis le représentant légal d'une structure non associative affiliée →je sélectionne Oun autre type de structure (
- Je renseigne le numéro SIREN ou SIRET de ma structure
- Je lance la recherche

| Litera's - Equility - Franceise<br>Réfruitingue FRANCEISE | C                                                                                                    | Marie-françoise SAINTE-LABO                           | FAQ Assistance  |
|-----------------------------------------------------------|----------------------------------------------------------------------------------------------------|-------------------------------------------------------|-----------------|
| AJOUTER UNE ASSO                                          | CIATION OU UN ÉTABL                                                                                                    | ISSEMENT À CE CO                                      | МРТЕ            |
| Votre structure est :  Une association                    | Un autre type de structure (fondation, collectivité territoriale,                                                           | entreprise)                                           | _@              |
| A PROPOS                                                  | OUVERTURE DES DONNEES                                                                                                    | ASSISTANCE ET CONTACT                                 |                 |
| Présentation du service<br>Données personnelles           | DataAsso<br>Data.gouv.fr<br>Données ouvertes<br>Version: 1.17.3                                                             | Assistance<br>Contact<br>FAQ                          | Besoin d'aide ? |
| Vie-pu<br>Direction de la jeune                           | ublique.fr - Legifrance.gouv.fr - Data.gouv.fr - Gouverneme<br>:sse, de l'éducation populaire et de la vie associative - Me | ent.fr - France.fr<br>ntions légales - Copyright 2017 |                 |

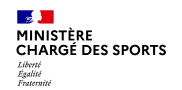

### ASS SPORT

#### J'intègre ma structure dans mon compte asso

- Je vérifie qu'il s'agit bien de ma structure
- Si oui, Je clique « oui » et je valide et je me laisse guider

| Votre structure est : ) Une ass | tion 🔿 Un autre type de structure (fondation, collectivité territoriale, entreprise) |   |
|---------------------------------|--------------------------------------------------------------------------------------|---|
| 378379184                       |                                                                                      | 0 |
|                                 |                                                                                      |   |

Cas particulier des entreprises individuelles : l'écran est vide il faut cliquer sur oui pour avancer

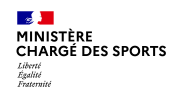

#### J'intègre ma structure dans mon compte asso

- Je **renseigne ma fonction** dans la structure
- Je coche le certificat sur l'honneur
- Je valide
- J'accède alors à l'accueil de mon compte asso
- Si je suis représentant légal de plusieurs structures, je peux intégrer de nouvelles structures en cliquant dans l'accueil sur

AJOUTER UNE NOUVELLE ASSOCIATION OU ÉTABLISSEMENT À CE COMPTE

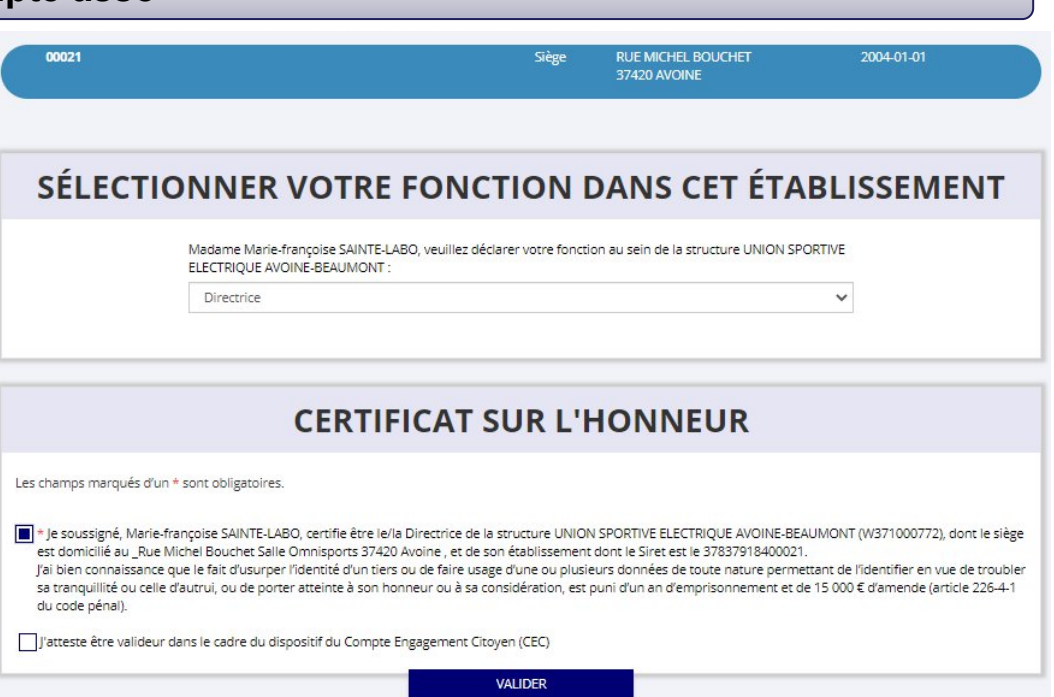

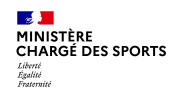

3 Je saisis/mets à jour les activités de ma structure qui sont éligibles au Pass'Sport 3 minutes

• Je clique sur le bouton

Gérer les inscriptions Pass'Sport

 Je vérifie que les données de ma structure sont à jour, je corrige ou complète et enregistre chaque bloc modifié

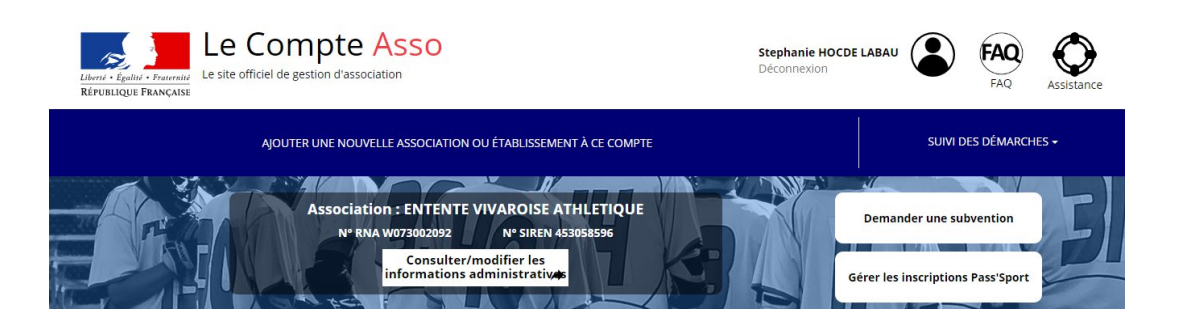

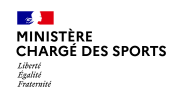

3 Je saisis/mets à jour les activités de ma structure qui sont éligibles au Pass'Sport

#### Dans le bloc « Saisir les caractéristiques de la structure » :

- Dans « Domaine », je sélectionne « Sport »
- Type de structures « Autre »
- Je coche « Dispositif Pass'Sport » qui permet de saisir/sélectionner les activités sportives proposées par ma structure
- J'indique si ma structure est en capacité d'accueillir des personnes en situation de handicap et pour quel type de handicap.
- J'enregistre ces informations

#### SAISIR LES CARACTÉRISTIQUES DE LA STRUCTURE

| Régime de l'association *                       | Loi 1901                      |
|-------------------------------------------------|-------------------------------|
| Domaine                                         | Sport                         |
| Type de structure sportive *                    | club                          |
| Dispositif Pass'sport                           | 2                             |
| Activités proposées dans le cadre du Pass'sport | Natation × Nage avec palmes × |
| Structure en capacité d'accueillir un jeune:    |                               |
| - en situation de handicap moteur ou sensoriel  |                               |
| - en situation de handicap psychique ou mental  |                               |
| Association assujettie aux impôts commerciaux   |                               |
| Notes et commentaires                           |                               |
|                                                 |                               |
|                                                 |                               |

#### Cette étape permet à ma structure d'apparaitre sur la cartographie Pass'sport

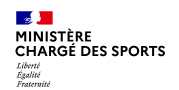

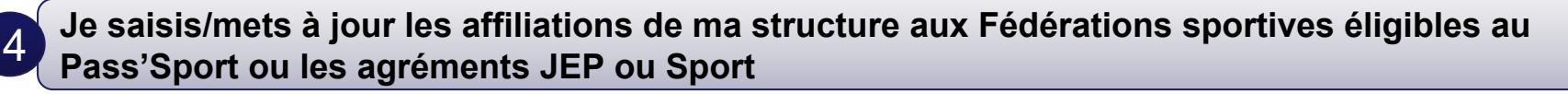

Dans le bloc « Saisir les affiliations aux fédérations sportives de la structur

- Je renseigne chacune des fédérations sportives éligibles au Pass'Sport auxquelles ma structure est affiliée en tapant les premières lettres de son nom (recherche intuitive)
- Pour votre secteur il faut choisir
- Je veille à saisir au titre de n° d'affiliation le numéro d'ordre transmis par les têtes de réseaux
- Je téléverse pour la charte signée

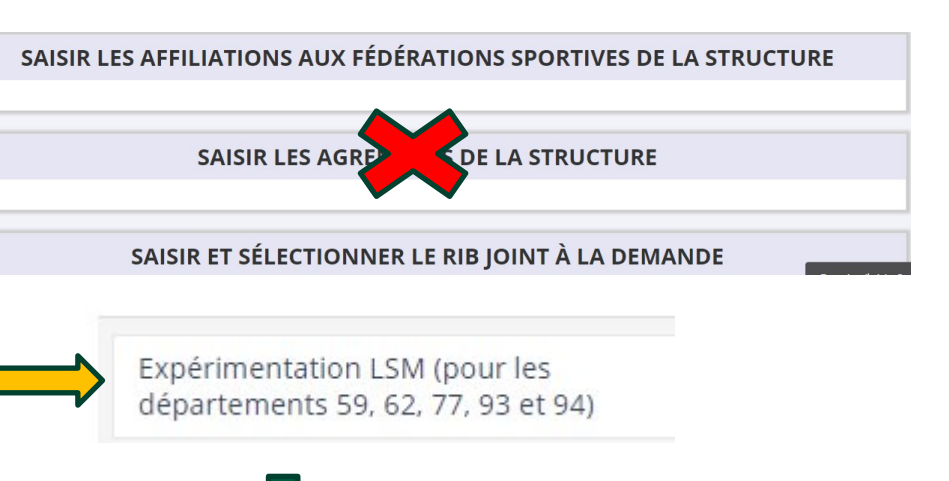

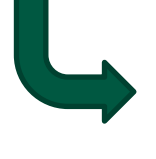

LSM ou Loisir Sportif Marchand (en cours de modification)

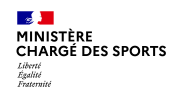

5

### Comment se faire rembourser des Pass'Sport ?

#### Je saisis/mets à jour le RIB de ma structure

#### SAISIR ET SÉLECTIONNER LE RIB JOINT À LA DEMANDE

Je saisis le RIB de ma structure et je le téléverse.

Lors de ma prochaine connexion je peux accéder directement à la saisie de bénéficiaires (sauf changement de RIB ou nouvelle affiliation à saisir) par le bouton présent en haut de page !

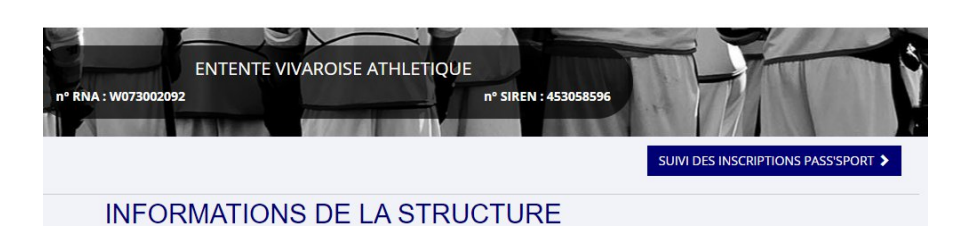

SUIVI DES INSCRIPTIONS PASS'SPORT

Je peux maintenant saisir des codes Pass'Sport transmis

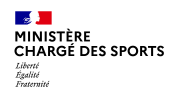

Si c'est bien votre adhérent

de votre structure (pour les

le jeune à l'affiliation de sa

section).

vous lui affectez la fédération

multi-affiliation, il faut rattacher

## **Comment se faire rembourser des Pass'Sport ?**

|                                                                 | ·                                                           | Vérifier les informations                                               |                                 |
|-----------------------------------------------------------------|-------------------------------------------------------------|-------------------------------------------------------------------------|---------------------------------|
|                                                                 |                                                             | Nom                                                                     | N° Pass'Sport                   |
| Je saisis le code                                               | Ajouter un bénéficiaire                                     | DUJARDIN<br>Prénom                                                      | TEST-2022¶<br>Date de naissance |
| aractères transmis.                                             |                                                             | JEAN<br>Adresse                                                         | 30/01/2006¶<br>Genre            |
|                                                                 | Aiouter un bénéficiaire Pass'Sport                          | 3 RUE DE LA GARENNE 27530 - CROTH                                       | Μ                               |
|                                                                 | Effectuer une recherche à partir du numéro du bénéficiaire. | Fédération d'affiliation ou agrément élig                               | ble                             |
| Jne fenetre apparait avec                                       | TEST-2022                                                   |                                                                         | ~                               |
| l'identité du jeune et toutes<br>ses informations pré-remplies. | TEST-2022                                                   | FÉDÉRATION FRANÇAISE DE BOXE<br>Ajouter une nouvelle Fédération d'affil | iation éligible au Pass'Sport   |

#### ENREGISTRER

La demande sera transmise automatiquement dans les minutes suivantes dans le dossier en vue du remboursement, vous verrez son état évoluer jusqu'à une phase « payé » qui correspondra au remboursement de ce pass

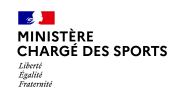

5 Je saisi les codes Pass'Sport

→ un message d'erreur apparait

Le nº Pass'Sport saisi n'existe pas. Veuillez SVP vérifier le nº et corriger la saisie 🕑

Si ce message apparait :

vérifiez la saisie du code en le saisissant une deuxième fois, si le message est identique ne prenez pas ce pass'sport qui pourrait être un faux et renvoyez l'utilisateur vers <u>PassSport@sports.gouv.fr</u>

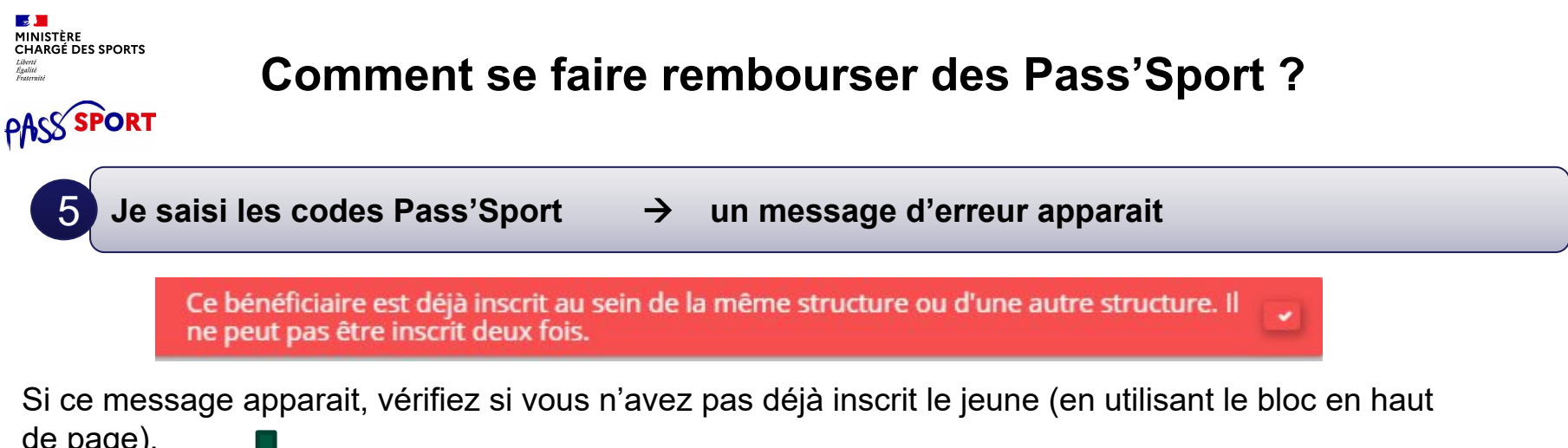

| <u> </u>                          |                  |                          |       |  |
|-----------------------------------|------------------|--------------------------|-------|--|
| n° Pass'Sport, nom, prénom, commu | une, code postal |                          |       |  |
|                                   |                  |                          |       |  |
| Année                             |                  | Fédération d'affiliation | Etats |  |

Si vous avez déjà saisi le code vous n'avez rien à faire. Si le jeune n'est pas dans votre structure c'est qu'il a déjà utilisé son code ailleurs, vous ne pourrez pas lui appliquer la déduction de 50€ car le code Pass'sport est à usage unique..

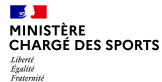

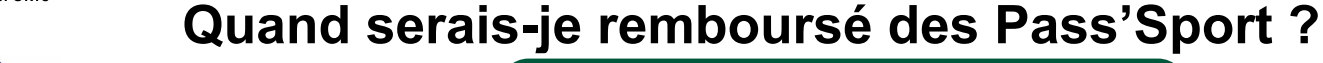

Tous les 15 du mois une vague de remboursement sera déclenchée par le ministère sur les dossiers vérifiés par les services instructeurs (RIB+Affiliation)..

La demande de remboursement sera transmise automatiquement en vue du remboursement. L'absence de l'attestation d'affiliation valide ou un RIB erroné retardera la validation du dossier.

Le paiement intervient à la fin du mois N ou début mois N+1 (sauf anomalie de RIB).